# Manual > Search Taxpayers using GSTIN/UIN

### How can I search the details of a taxpayer registered under GST?

To search the details of a taxpayer registered under GST, perform following steps:

**Note**: The Search Taxpayer functionality allows you to view the profile of any other registered taxpayer at the GST Portal on entering the GSTIN/UIN. You can search the details of a taxpayer without login and also after logging into the GST Portal. You can view details of a taxpayer like GSTIN/UIN, Legal Name of Business, Trade Name, Effective date of registration, Constitution of Business, Principal Place of Business, Details of Return Filed etc. without login into the GST Portal. Once you login to the GST Portal, you can view additional details like Name(s) of the Proprietor/Director(s)/Promoter(s), E-way Bill History, Annual Aggregate Turnover, % of Tax Payment in Cash etc. of a taxpayer.

1. Access the www.gst.gov.in URL. The GST Home page is displayed.

2.1 Search Taxpayer - Pre-login 2.2 Search Taxpayer - Post-login

#### 2.1 Search Taxpayer - Pre-login

2.1.1 Click the Search Taxpayer menu available at the GST Portal homepage.

| Home         | Services + | GST Law      | Downloads <del>-</del> | Search Taxpayer 👻 | Help and Taxpayer Facilities |  |
|--------------|------------|--------------|------------------------|-------------------|------------------------------|--|
| Search by GS | TIN/UIN Se | earch by PAN | Search Composi         | tion Taxpayer     |                              |  |

2.1.2 In the **GSTIN/UIN of the Taxpayer** field, enter the GSTIN or UIN of the taxpayer whose details has to be searched. In the **Type the characters you see in the image below** field, enter the **captcha** text. Click the **SEARCH** button.

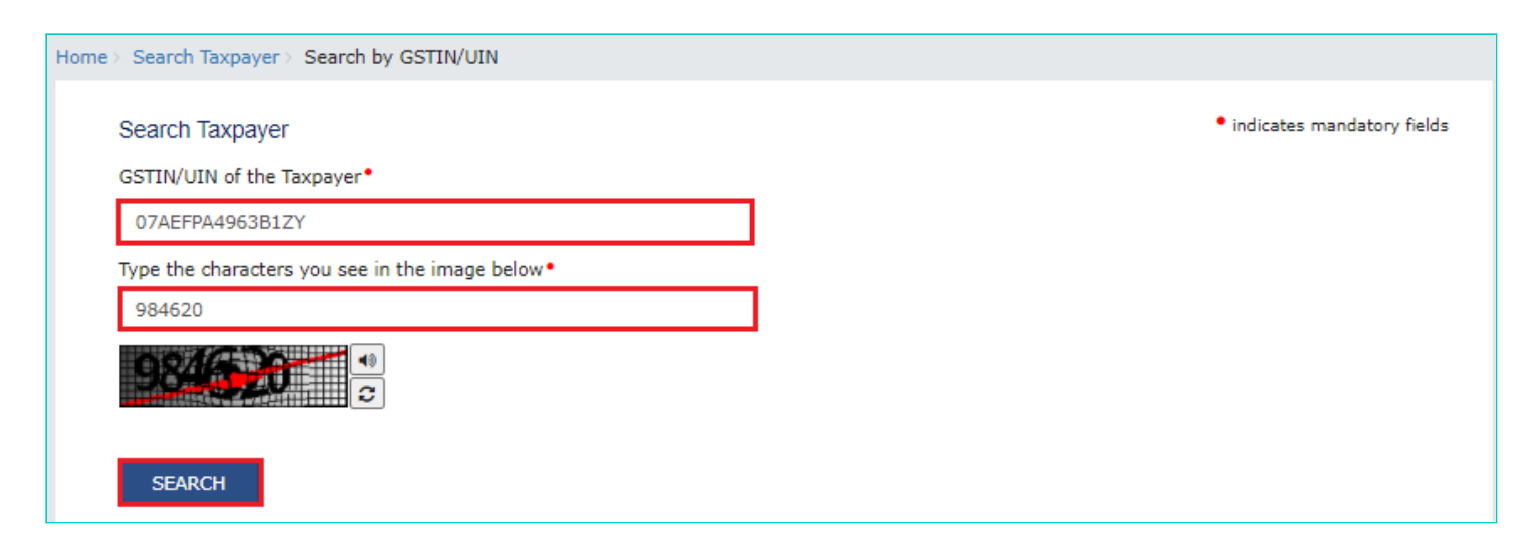

2.1.3 The details are displayed.

#### Search Taxpayer

#### GSTIN/UIN of the Taxpayer\*

Enter GSTIN/UIN of the Taxpayer

indicates mandatory fields

#### SEARCH

#### Search Result based on GSTIN/UIN : 07AEFPA4963B1ZY

| <b>Legal Name of Business</b><br>Ranu Ahuja                                                   | <b>Trade Name</b><br>Ranu ahuja                                                                                   | Effective Date of registration<br>01/07/2017                                                           |
|-----------------------------------------------------------------------------------------------|----------------------------------------------------------------------------------------------------|----------------------------------------------------------------------------------------------------|
| Constitution of Business<br>Proprietorship                                                    | GSTIN / UIN Status<br>Cancelled suo-moto                                                                          | Taxpayer Type θ<br>Regular                                                                             |
| Administrative Office<br>(JURISDICTION - STATE)<br>State - Delhi<br>Zone - Zone 1<br>Ward - 1 | Other Office<br>(JURISDICTION - CENTER)<br>Commisionerate - DELHI NORTH<br>Division - BADLI<br>Range - RANGE - 31 | Principal Place of Business<br>05, 05, Mg building, Mg road, Delhi, South<br>West Delhi, Delhi, 110019 |
| Effective Date of Cancellation 28/07/2020                                                     |                                                                                                    |                                                                                                    |
| Nature of Business Activities                                                                 |                                                                                                    | ^                                                                                                    |
|                                                                                               |                                                                                                    |                                                                                                    |

## Dealing In Goods and Services

1. Bonded Warehouse

|      | Goods                                                                                                    | Services |             |
|------|----------------------------------------------------------------------------------------------------|----------|-------------|
| HSN  | Description                                                                                                    | HSN      | Description |
| 0910 | GINGER, SAFFRON, TURMERIC(CURCUMA), THYME, BAY LEAVES,<br>CURRY AND OTHER SPICES-GINGERNEITHER CRUSHED NOR<br>GROUNDFRESH |          |             |
| 0903 | MATE                                                                                                    |          |             |
| 0905 | VANILLA                                                                                                    |          |             |
| 0902 | TEA, WHETHER OR NOT FLAVOURED                                                                                             |          |             |

2. Retail Business

HSN: Harmonized System of Nomenclature of Goods and Services

SHOW FILING TABLE

#### 2.1.5 Click **SHOW FILING TABLE** button to view the filed return details.

#### Search Result based on GSTIN/UIN : 07AEFPA4963B1ZY

#### Filing details for GSTR3B

| Financial Year | Tax Period | Date of filing | Status |
|----------------|------------|----------------|--------|
| 2020-2021      | April      | 19/05/2020     | Filed  |
| 2019-2020      | March      | 19/05/2020     | Filed  |
| 2019-2020      | February   | 19/05/2020     | Filed  |
| 2019-2020      | January    | 19/05/2020     | Filed  |
| 2019-2020      | December   | 19/05/2020     | Filed  |
| 2019-2020      | November   | 19/05/2020     | Filed  |
| 2019-2020      | October    | 19/05/2020     | Filed  |
| 2019-2020      | September  | 19/05/2020     | Filed  |
| 2019-2020      | August     | 13/05/2020     | Filed  |
| 2019-2020      | July       | 13/05/2020     | Filed  |

#### Filing details for GSTR1

Filing details for GSTR9C

| Financial Year | Tax Period | Date of filing | Status    |
|----------------|------------|----------------|-----------|
| 2020-2021      | June       | -              | Not Filed |
| 2019-2020      | September  | 18/05/2020     | Filed     |
| 2019-2020      | August     | -              | Not Filed |
| 2019-2020      | July       | 26/02/2020     | Filed     |
| 2019-2020      | June       | 06/02/2020     | Filed     |
| 2019-2020      | May        | 03/02/2020     | Filed     |
| 2019-2020      | April      | 15/01/2020     | Filed     |
| 2018-2019      | March      | 09/01/2020     | Filed     |
| 2018-2019      | February   | 27/12/2019     | Filed     |
| 2018-2019      | January    | 06/12/2019     | Filed     |

#### Filing details for GSTR9

| Financial Year | Tax Period | Date of filing | Status | Finan |
|----------------|------------|----------------|--------|-------|
| 2018-2019      | Annual     | 23/01/2020     | Filed  | 201   |
| 2017-2018      | Annual     | 27/02/2019     | Filed  | 201   |

| Financial Year | Tax Period | Date of filing | Status |
|----------------|------------|----------------|--------|
| 2018-2019      | Annual     | 29/01/2020     | Filed  |
| 2017-2018      | Annual     | 30/01/2020     | Filed  |

#### 2.2 Search Taxpayer - Post-login

2.2.1 Login to the GST Portal with valid credentials. Click the **Search Taxpayer** menu available at the GST Portal homepage.

| Dashboard | Services +  | GST Law   | Downloads +   | Search Taxpayer 🕶     | Help and Taxpayer Facilities | e-Invoice |  |
|-----------|-------------|-----------|---------------|-----------------------|------------------------------|-----------|--|
| Dashboard | > Search by | GSTIN/UIN | Search by PAN | Search Composition Ta | axpayer                      |           |  |

2.2.2 In the **GSTIN/UIN of the Taxpayer** field, enter the GSTIN or UIN of the taxpayer whose details has to be searched. Click the **SEARCH** button.

| • indicates mandatory fields |
|------------------------------|
|                              |
| RCH                          |
|                              |
|                              |

#### 2.2.3 The details are displayed.

| oard > Search Taxpayer > Search                                      | by GSTIN/UIN                                                                                      |                                |
|----------------------------------------------------------------------|---------------------------------------------------------------------------------------------------|--------------------------------|
| Search Taxnaver                                                      |                                                                                                   | • indicates mandatory          |
| caren raxpayer                                                       |                                                                                                   |                                |
| SSTIN/UIN of the Taxpayer*                                           |                                                                                                   |                                |
| 07AEFPA4963B1ZY                                                      | SEARCH                                                                                            |                                |
| Search Result based on GSTI                                          | N/UIN : 07AEFPA4963B1ZY                                                                           |                                |
| Legal Name of Business<br>Ranu Ahuja                                 | Trade Name<br><b>Ranu ahuja</b>                                                                   |                                |
| Profile                                                              | Place of Business                                                                                 |                                |
| Administrative Office                                                | Other Office                                                                                      | Date of Registration           |
| (JURISDICTION - STATE)<br>State - Delhi<br>Zone - Zone 1<br>Ward - 1 | (JURISDICTION - CENTER)<br>Commisionerate - DELHI NORTH<br>Division - BADLI<br>Range - RANGE - 31 | 01/07/2017                     |
| Constitution of Business<br>Proprietorship                           | GSTIN / UIN Status<br>Cancelled suo-moto                                                          | Effective Date of Cancellation |
| Taxpayer Type 🚯                                                      | Compliance Rating                                                                                 |                                |
| Regular                                                              | NA                                                                                                |                                |
|                                                                      |                                                                                                   |                                |
| Annual Aggregate Turnover                                            | Gross Total Income                                                                                | % of Tax Payment in Cash       |

#### Dealing In Goods and Services

|      | Goods                                                                                                    |     | Services    |
|------|----------------------------------------------------------------------------------------------------|-----|-------------|
| HSN  | Description                                                                                                    | HSN | Description |
| 0910 | GINGER, SAFFRON, TURMERIC(CURCUMA), THYME, BAY<br>LEAVES, CURRY AND OTHER SPICES-GINGERNEITHER<br>CRUSHED NOR GROUNDFRESH |     |             |
| 0903 | MATE                                                                                                    |     |             |
| 0905 | VANILLA                                                                                                    |     |             |
| 0902 | TEA, WHETHER OR NOT FLAVOURED                                                                                             |     |             |

#### HSN: Harmonized System of Nomenclature of Goods and Services

| Name of the Proprietor / Director(s) / Promoter(s) | ^ |
|----------------------------------------------------|---|
| 1. Ranu Ahuja                                      |   |
| Nature of Business Activities                      | ^ |
| 1. Bonded Warehouse<br>2. Retail Business          |   |

E-WAY BILL HISTORY

#### 2.2.4 Click the **Place of Business** tab to view details related to place of business.

| Legal Name of Business Ti<br>Ranu Ahuja R |                                                                         | Trade Name<br><b>Ranu ahuja</b> |                                                                         |                                                       |
|-------------------------------------------|-------------------------------------------------------------------------|---------------------------------|-------------------------------------------------------------------------|-------------------------------------------------------|
| Pi                                        | rofile                                                                  | Place of Business               |                                                                         |                                                       |
| Туре                                      | Nature of Business Activities being carried<br>out at Place of Business |                                 | Address                                                                 | Contact Details                                       |
| Principal                                 | Bonded Wareho                                                           | ouse, Retail Business           | 05, 05, Mg building, Mg road, Delhi,<br>South West Delhi, Delhi, 110019 | © 9999300602<br>Email Address :<br>gstn0033@gmail.com |

#### 2.2.5 Click SHOW FILING TABLE button to view the filed return details.

#### Search Result based on GSTIN/UIN : 07AEFPA4963B1ZY

#### Filing details for GSTR3B

| Financial Year | Tax Period | Date of filing | Status |
|----------------|------------|----------------|--------|
| 2020-2021      | April      | 19/05/2020     | Filed  |
| 2019-2020      | March      | 19/05/2020     | Filed  |
| 2019-2020      | February   | 19/05/2020     | Filed  |
| 2019-2020      | January    | 19/05/2020     | Filed  |
| 2019-2020      | December   | 19/05/2020     | Filed  |
| 2019-2020      | November   | 19/05/2020     | Filed  |
| 2019-2020      | October    | 19/05/2020     | Filed  |
| 2019-2020      | September  | 19/05/2020     | Filed  |
| 2019-2020      | August     | 13/05/2020     | Filed  |
| 2019-2020      | July       | 13/05/2020     | Filed  |

#### Filing details for GSTR1

| Financial Year | Tax Period | Date of filing | Status    |  |
|----------------|------------|----------------|-----------|--|
| 2020-2021      | June       | -              | Not Filed |  |
| 2019-2020      | September  | 18/05/2020     | Filed     |  |
| 2019-2020      | August     | -              | Not Filed |  |
| 2019-2020      | July       | 26/02/2020     | Filed     |  |
| 2019-2020      | June       | 06/02/2020     | Filed     |  |
| 2019-2020      | May        | 03/02/2020     | Filed     |  |
| 2019-2020      | April      | 15/01/2020     | Filed     |  |
| 2018-2019      | March      | 09/01/2020     | Filed     |  |
| 2018-2019      | February   | 27/12/2019     | Filed     |  |
| 2018-2019      | January    | 06/12/2019     | Filed     |  |

#### Filing details for GSTR9

#### Filing details for GSTR9C

| Financial Year | Tax Period | Date of filing | Status | Financial Year | Tax Period | Date of filing | Status |
|----------------|------------|----------------|--------|----------------|------------|----------------|--------|
| 2018-2019      | Annual     | 23/01/2020     | Filed  | 2018-2019      | Annual     | 29/01/2020     | Filed  |
| 2017-2018      | Annual     | 27/02/2019     | Filed  | 2017-2018      | Annual     | 30/01/2020     | Filed  |

2.2.6 Click E-WAY BILL HISTORY button to view details related to e-way bill history.

#### E-WAY BILL HISTORY

#### Search Result based on GSTIN/UIN : 07AEFPA4963B1ZY

| S.No | E-way bill Block Date | E-way bill Unblock Date |
|------|-----------------------|-------------------------|
| 1    | 14/08/2020            | 10/08/2020              |
| 2    | 10/08/2020            | 30/07/2020              |
| 3    | 06/08/2020            | NA                      |
| 4    | 04/08/2020            | NA                      |
| 5    | 30/07/2020            | NA                      |
| 6    | 28/07/2020            | NA                      |
|      |                       |                         |